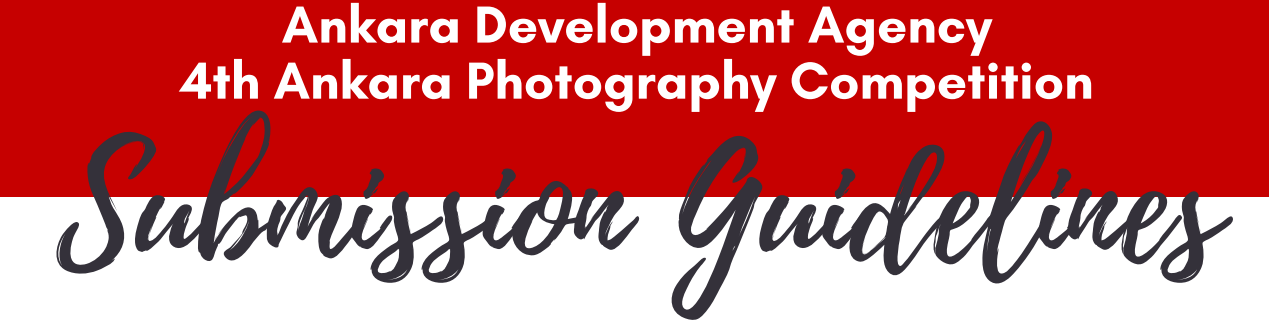

#### **1. REGISTER AS A MEMBER**

You need to register as a member in order to participate to the contests. If you are not a member, please register using the "New Member Sign Up"

(https://www.tfsfonayliyarismalar.org/en/yeniuye\_ekle.asp) link from the main page. After the form is submitted, an activation code will be sent to the entrant's e-mail address and the subscription process will be completed after clicking this activation code. You may login as a member from the Main Page after completing the activation process.

# 2. CHOOSE THE COMPETITION

After successful login, you need to change the language of the web site to Turkish as the competition available only in the Turkish version of the web site.

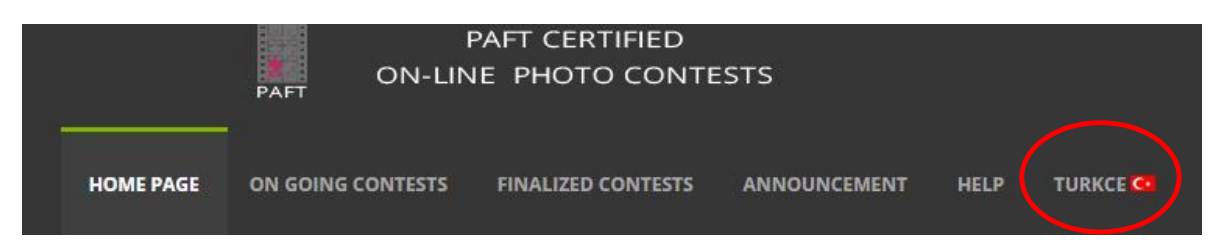

You need to choose 'Devam Eden Yarısmalar' (On Going Contests).

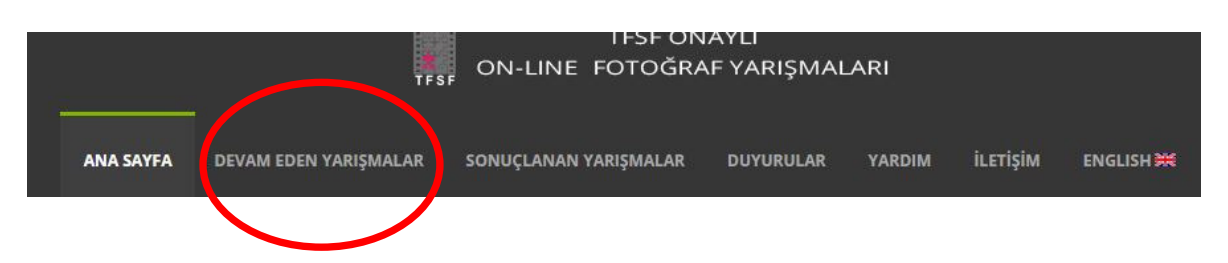

And then please choose '2018-109 Ankara Kalkınma Ajansı 4. "Gülümse Ankara Çekiyorum" Fotograf Yarısması - SKT: 22.3.2019 '

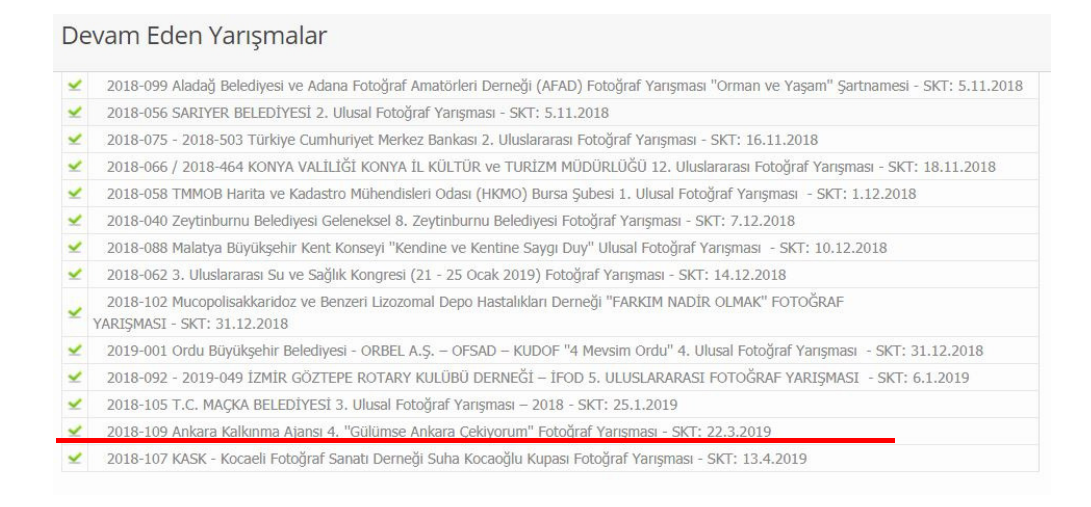

### On the new page, please click 'Yarısmaya Katıl' button.

2018-109 Ankara Kalkınma Ajansı 4. "Gülümse Ankara Çekiyorum" Fotoğraf Yarışması - SKT: 22.3.2019

| Düzenleyen Kurum        | Ankara Kalkinma Ajansi |
|-------------------------|------------------------|
| TFSF Onay No            | 2018-109               |
| Kategoriler             | SM - YK - DG           |
| Başlama Tarihi          | 22.10.2018             |
| Son Katılım Tarihi      | 22.3.2019              |
| Seçici Kurul Toplanması | 27.3.2019              |
| Sonuç Bildirim Tarihi   | 28.3.2019              |
| İlgili Kişi             | Ankara Kalkinma Ajansi |
| Tfsf Temsilcisi         | Halil İbrahim TUTAK    |
| Türkçe Şartname         |                        |

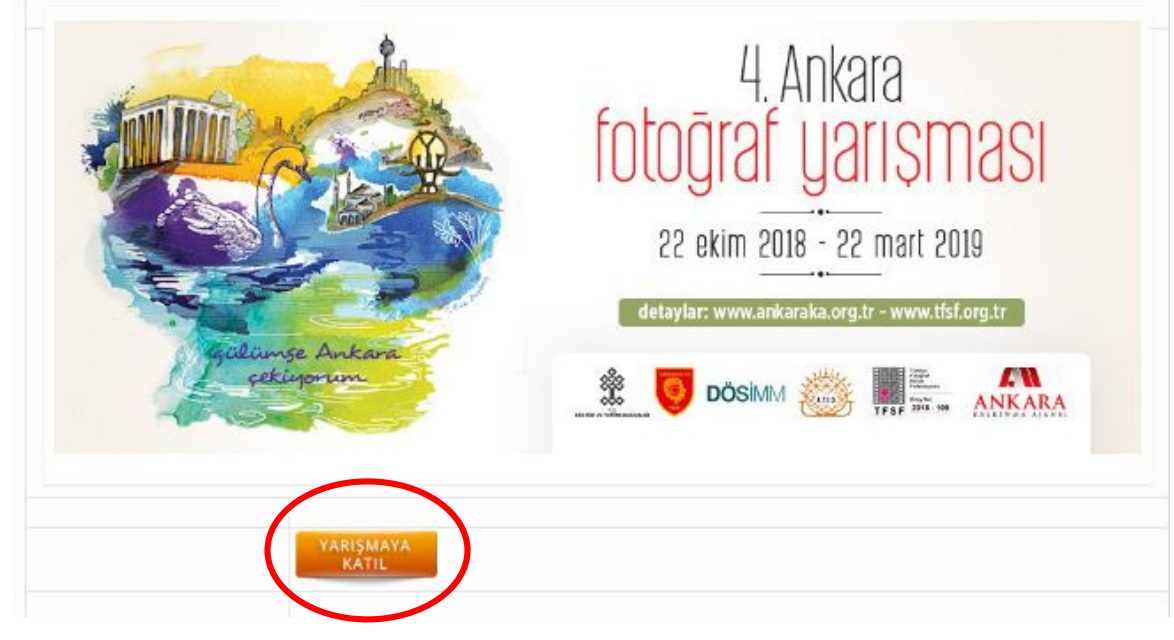

#### 3. CHOOSE A SECTION

You need to choose the section (kategori) that you want to submit your entry. The available options are SM (Art and Museum), YK (Food Culture) and DG (Nature). You can participate in the competition with a maximum of 1 (one) digital color photograph per section. You can submit photographs for different categories. After you choose the section (Kategori), please click 'ileri' button.

| 1. Aşama<br>Kategorisi Seçiniz | 2. Aşama<br>Fotoğraf Yükleme                                                        | 3. Aşama<br>Kontrol / Kayıt |
|--------------------------------|-------------------------------------------------------------------------------------|-----------------------------|
| Yarışmanın Adı:                | 2018-109 Ankara Kalkınma Ajansı 4. "Gülümse Ankara Çekiyorum" Fotoğraf<br>Yarışması | TFSF Onay No: 2018-109      |
| Düzenleyen Kurum :             | Ankara Kalkınma Ajansı                                                              |                             |
| Kategori:                      | Seçiniz 🔻                                                                           |                             |
| Yarışma Şartnamesi:            | Fos                                                                                 |                             |
|                                | otoğraf Yüklemi Aşamasına Geçmek İçin Kategori Seçiminden Sonra Lütfen              | İleri Butonuna Tıklayınız.  |

#### 4. SELECT THE IMAGE

A pop-up text message will appear on the new page, of which translation is provided below.

Photo Upload - "PLEASE PAY ATTENTION!"

| •         | Please carefully read the entry rules of the contest before uploading any photos.                                                                                                    |
|-----------|----------------------------------------------------------------------------------------------------|
| m<br>up   | During the uploading process, please do not leave your computer unattended. For all online contests, a 20<br>inute upload time is permitted for uploading processes for each category and you are requested to finish the<br>pload process within this time limit. |
| •<br>fro  | If you fail to complete the uploading process within the given time or undergo connection problems resulting<br>om user error, the system shall redirect you to login.                                                                                             |
| din<br>pr | For the related categories of the contests, please make sure to prepare your images to meet specific<br>mensions and filenames set forth in the image specifications section of the entry rules before the uploading<br>ocess.                                     |
| im        | For your participations, you can upload up to 4 images for each category and you are required to upload the<br>ages in one session and the changes on the images and their filenames after the entry are not allowed.                                              |
|           | Please be patient during the image uploading and redirecting processes and read all the instructions carefully.                                                                                                    |
|           | Regarding the problems related to image uploading processes, please get in touch with<br>nlineyarismalar@tfsf.org.tr"                                                                                                    |
|           | a wish you success for the DAET Cartified Opline Photo Contasts                                                                                                    |

After reviewing the guidelines carefully and closing the pop-up window, please choose the photos from your computer (through the 'fotograflari sec' button). You may upload maximum 1 photo for each of the contest category you'd like to participate. Translation of the buttons on the page is provided below:

| Natılım sonrasında değişiklik ve ilave fotoğraf eklemelerine izin verilmemektedir                                                                                                    |                                                                                                    |                                                                                   |                                                                                         |  |  |
|----------------------------------------------------------------------------------------------------|----------------------------------------------------------------------------------------------------|-----------------------------------------------------------------------------------|-----------------------------------------------------------------------------------------|--|--|
| + Fotoğrafları Seç                                                                                                    | O Yüklemeye Başla (Tüm Seçilenleri Yükle)                                                                                                    | ⊘ İptal Et                                                                        | ¥üklenenleri Sil                                                                        |  |  |
| otoğrafları Seç meresünde<br>öndermek istediğiniz Fotoğ<br>artnamelerde aksi belirtilm<br>otoğrafların ölçüleri yarışm<br>otoğraf yüklenemedi hatas<br>otoğrafınızı yeniden hazırlar | n ctrl tuşuna basılı tutarak çoklu fotoğraf ekleyebilirs<br>irafları Seç bölümüne girmeden sayfa üzerine sürükl<br>edikçe fotoğrafların minimum boyutu 1 Mb maksir<br>a şartnamesinde belirtildiği ölçülerde olmalıdır.<br>alıyorsanız olası nedenler, fotoğraf ebatı, isimlendir<br>dıktan sonra yükleme öncesi internet geçmişini temi: | siniz.<br>eyerek yükleme<br>mum boyutu 4 M<br>me veya boyutla<br>zlemeniz gerekel | yapabilirsiniz.<br>b. olmalıdır.<br>ındırma olabilir. Bu tür durumlarda<br>pilmektedir. |  |  |
| ibui edilen dosya formati y                                                                                                    | nce lütfen "Yüklemeye Başla (Tüm Seçilenleri Yü                                                                                                    | i <b>kle)</b> " butonunu                                                          | kullanarak seçtiğiniz fotoğrafları sisten                                               |  |  |
| ukleyınız. Seçtiğiniz tum fo<br>leme devam edebilirsiniz.                                                                                                    | tograflarin karşısında " 🔽 fotograf yüklendi " iba                                                                                                    | resini gordukten                                                                  | sonra aşağıdakı "ileri" butonunu tiklaya                                                |  |  |
| arışmaya katılmasını istedi<br><b>zerinde değişiklik yapm</b> ı                                                                                                    | ğiniz fotoğraflarınızı bu sayfada lütfen kontrol ediniz<br>a <i>nız mümkün olmayacaktır. !</i>                                                                                                    | bu aşamadan s                                                                     | sonra gönderilmek istenilen fotoğra                                                     |  |  |
| otoğraflarınızı yükledikten :                                                                                                    | sonra, çekim yer ve zaman bilgilerini girmek üzere li                                                                                                    | ütfen ileri butonu                                                                | na tiklayınız.                                                                          |  |  |
|                                                                                                    | ILERI>                                                                                                    |                                                                                   |                                                                                         |  |  |

| + Select Images                                                                           | • Start Uploading (Upload All Selected)                                                                                             | ⊘ Cancel                           | Delete Uploaded Images                          |
|-------------------------------------------------------------------------------------------|----------------------------------------------------------------------------------------------------|------------------------------------|-------------------------------------------------|
| ly pressing and holding ctr<br>'ou can also upload by dray<br>'he image file sizes must b | l button, you can select multiple images from t<br>gging and dropping images you want to upload<br>e minimum 2 Mb and maximum 4 Mb. | he Select Image<br>without opening | s menu.<br>3 Select Images section.             |
| Before clicking "Nex                                                                      | t" button, please upload your images to the sy                                                                                      | stem by clicking                   | "Start Uploading (Upload All Selected)"         |
| utton.After you see 🛛 🚽 P                                                                 | hoto uploaded "in front of every image you"                                                                                         | 've selected, you                  | a may process by clicking "Next" button.        |
| lease check all the images<br>he images.                                                  | you'd like to submit for the contest on this page                                                                                   | ge. After this sta                 | ge, you will not be allowed make any changes on |
| fter uploading all your ima                                                               | ages, please click "Next" button to enter inform                                                                                    | ation about the                    | place and time of the photo shoot.              |
|                                                                                           | NEXT                                                                                                    | >                                  |                                                 |

# 5. START UPLOADING

After selecting the image, initiate uploading process by clicking 'Yüklemeye Basla (Tüm Secilenleri Yükle) button. After the image is uploaded, please click 'ileri' button.

| Fotoğraflarınızı her kategori için tek seferde yüklemeniz gerekmektedir.<br>Katılım sonrasında değişiklik ve ilave fotoğraf eklemelerine izin verilmemektedir                                                          |                                                                                                    |                                                                                 |                                                                                        |                  |  |
|----------------------------------------------------------------------------------------------------|----------------------------------------------------------------------------------------------------|---------------------------------------------------------------------------------|----------------------------------------------------------------------------------------|------------------|--|
| + Fotoğrafları Seç                                                                                                    | • Yüklemeye Başla (Tüm Seçilenleri Yükle)                                                                                                    | ⊘ İptal Et                                                                      | 🗑 Yüklenenleri Sil                                                                     |                  |  |
| No.                                                                                                    | 💼 🗸 fotoğraf yüklendi                                                                                                    |                                                                                 |                                                                                        |                  |  |
| Fotoğrafları Seç menüsünde<br>Göndermek istediğiniz Foto<br>Şartnamelerde aksi belirtilm<br>Fotoğrafların ölçüleri yarışm<br>Fotoğraf yüklenemedi hatas<br>fotoğrafınızı yeniden hazırla<br>Kabul edilen dosva formatı | en ctrl tuşuna basılı tutarak çoklu fotoğraf ekleyebilirs<br>ğrafları Seç bölümüne girmeden sayfa üzerine sürükle<br>nedikçe fotoğrafların minimum boyutu 1 Mb maksir<br>na şartnamesinde belirtildiği ölçülerde olmalıdır.<br>n alıyorsanız olası nedenler, fotoğraf ebatı, isimlendir<br>dıktan sonra yükleme öncesi internet geçmişini temiz<br>yalnız .ipo dir. | iniz.<br>ayerek yükleme<br>num boyutu 4 M<br>me veya boyutla<br>demeniz gerekel | yapabilirsiniz.<br>b. olmalıdır.<br>ndırma olabilir. Bu tür durumlarda<br>bilmektedir. |                  |  |
| Ileri seçeneğinden ö<br>yükleyiniz. Seçtiğiniz tüm fo<br>işleme devam edebilirsiniz.                                                                                                    | nce lütfen <b>"Yüklemeye Başla (Tüm Seçilenleri Yü</b><br>otoğrafların karşısında " <mark>🗸 fotoğraf yüklendi</mark> " ibar                                                                                                    | <b>kle)" bu</b> tonunu<br>esini gördükten                                       | kullanarak seçtiğiniz fotoğrafları si<br>sonra aşağıdaki "ileri" butonunu tık          | steme<br>dayarak |  |
| Yarışmaya katılmasını istedi<br>üzerinde değişiklik yapm                                                                                                    | ğiniz fotoğraflarınızı bu sayfada lütfen kontrol ediniz<br>anız mümkün olmayacaktır. !                                                                                                    | bu aşamadan s                                                                   | sonra gönderilmek istenilen foto                                                       | oğraflar         |  |
| Fotoğraflarınızı yükledikten                                                                                                    | sonra, çekim yer ve zaman bilgilerini sirmek üzere lü<br>İLERİ>                                                                                                    | tfen ileri butonu                                                               | na tiklayınız.                                                                         |                  |  |

# 5. CHECK PHOTO INFORMATION/ REGISTER

You are obliged to enter the information regarding the place (Nerede Çekildi?) and time (Ne Zaman Çekildi?) in which your photos were taken and choose Onaylıyorum (I agree) from 'Not1 Onay Mesajı'. Finally, please click 'Kaydet' button.

|                                     | LÜTFEN FOTOĞRAFLARIN N                                                                              | OUŞUNUYORSANIZ "ƏLE YƏ DƏ "ƏLEKI DU<br>EREDE ve NE ZAMAN ÇEKİLDİĞİ BİLGİL<br>KAYDET BUTONU İLE KATILIMINI | IN" seçenegini kullanınız I<br>ERİNİ EKSİKSİZ DOLDURUNUZ ve A<br>ZI TAMAMLAYINIZ III | ŞAĞIDA BULUNAN                               |                                  |
|-------------------------------------|----------------------------------------------------------------------------------------------------|----------------------------------------------------------------------------------------------------|--------------------------------------------------------------------------------------|----------------------------------------------|----------------------------------|
|                                     |                                                                                                    |                                                                                                    | Mak. 20 Karakter<br>(örnek: A salva Manya)                                           | (örnek: 2013)                                |                                  |
| Fotoğraf                            | Fotoğrafın Orijinal Adı                                                                             | Fotoğrafın Yeni Adı                                                                                       | Nerede Çekildi?                                                                      | Ne Zaman Çekildi?                            | Fotoğrafi Sil                    |
| -                                   | Etnografya-Müzesiijpg                                                                               | 75344-375-tfsf-q4rTq.JPG                                                                                  |                                                                                      | $\bigcirc$                                   | 🕃 SIL                            |
| Fot                                 | ığraflarınızı Kontrol Ettikten S                                                                    | onra Kayıt İşlemini Tamamlamak                                                                            | İçin Lütfen KAYDET Butonuna T                                                        | iklayınız.                                   |                                  |
| * Not1 Yau<br>Onay tar<br>Mesai kut | ışma; Seçici Kurul Üyeleri,<br>binde 18 yaşını doldurmuş<br>ucuktan onay mesajınızı beliri<br>çiniz | TFSF temsilcisi, Düzenleme Kı<br>, amatör veya profesyonel tüm<br>iniz.                                   | urulu üyeleri ve Yarışma Sek<br>fotoğraf sanatına ilgi duyan                         | retaryası dışında; s<br>lara açıktır. Lütfen | s <b>on başvuru</b><br>aşağıdaki |
| * Zor                               | unlu Alanlar                                                                                        |                                                                                                    |                                                                                      |                                              |                                  |
|                                     |                                                                                                    | $\sim$                                                                                                    |                                                                                      |                                              |                                  |
|                                     |                                                                                                    | KAYDET                                                                                                    |                                                                                      |                                              |                                  |
|                                     |                                                                                                    | KATUET                                                                                                    |                                                                                      |                                              |                                  |

After this step, your participation to the competition will be completed. Please check your e-mail address and keep the reference number sent to you !